## Zoom の使い方 (スマホ編)

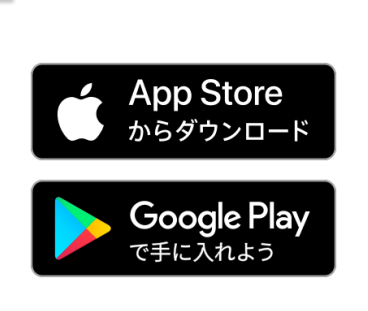

1

事前にアプリをインストー ルしておいてください。

※説明画面はアンドロイドスマ 木のものです。

※Zoom の接続テストをしたこ とのある人は、4番からスタ ート。

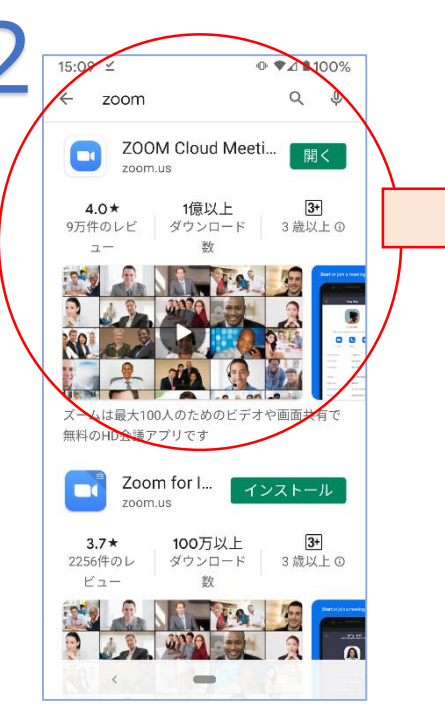

"ZOOM"で検索するとい くつか出てきますが・・・

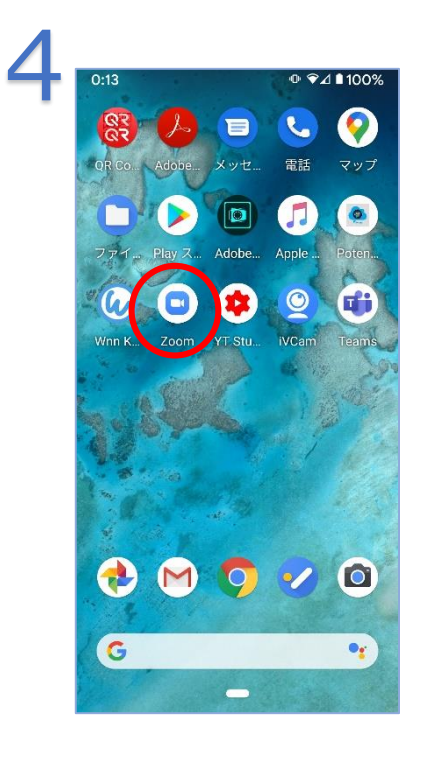

待ち受け画面に戻ると ZOOM アプリが表示され ます。カウンセリングの時 はこれをタップします。

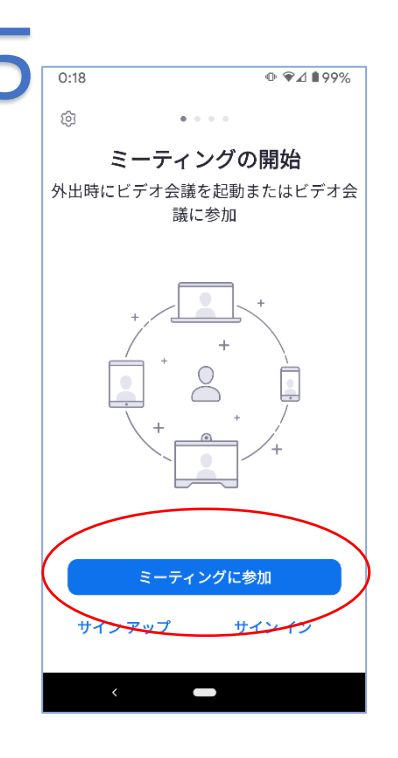

"ミーティングに参加"を タップします。

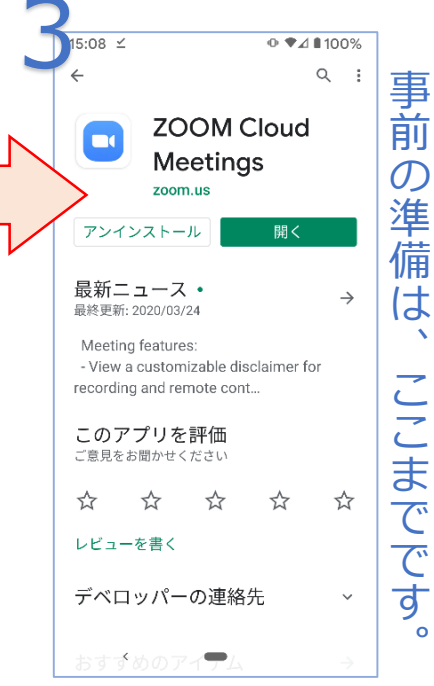

"ZOOM Cloud Meetings"を インストールします。

※図はインストール済の画面です。 "開く"をタップすると"5"に飛びます

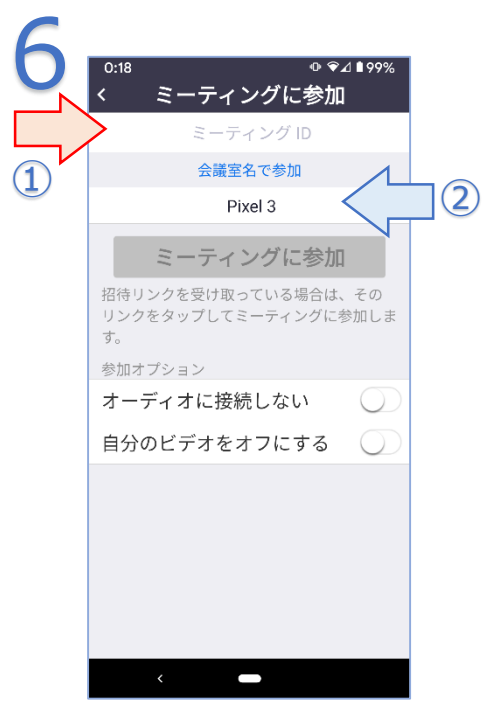

①担当カウンセラーから通知さ れた"ミーティング ID"を入力し ます。②には自分の名前などを 入力します。そのままだとスマ 木の機種名になります

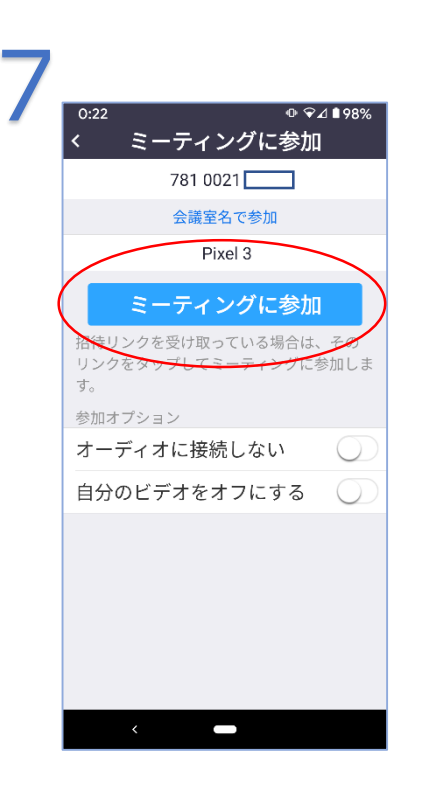

| <b>0:22 ➡                                  </b> |
|-------------------------------------------------|
|                                                 |
| ミーティング パスワードを入力<br>してください                       |
| ミーティング バスワード<br>キャンセル OK                        |
|                                                 |
| <                                               |

"ミーティング ID"を入 カすると"ミーティング に参加"の色が変わるの で、タップします。

ミーティングパスワード の入力画面になります。 担当カウンセラーから通 知されたパスワードを入 れます。

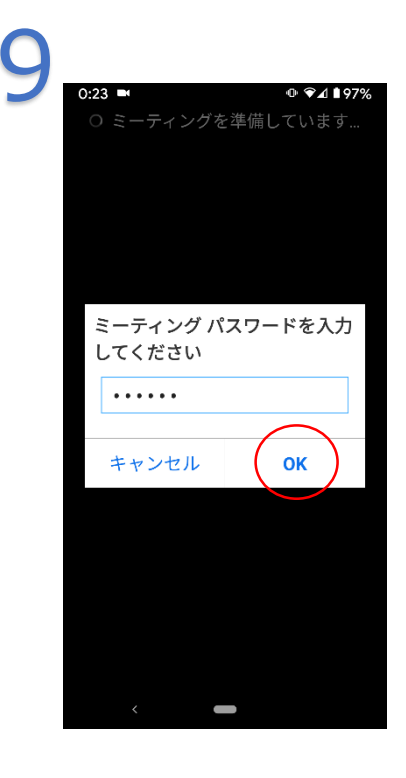

パスワードを入れたら、 "OK"をタップします。

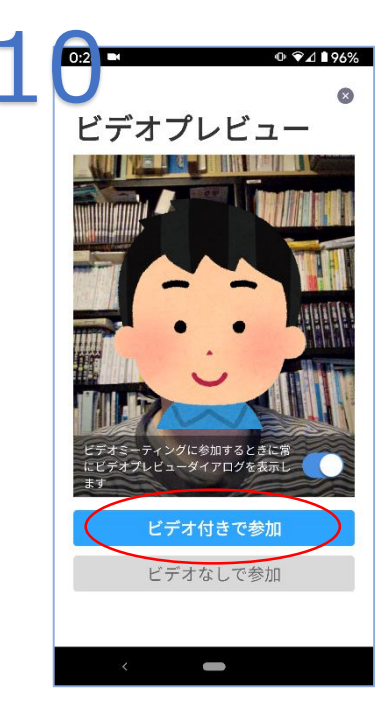

こんな画面になって、自 分の顔が映ります。"ビ デオ付きで参加"をタッ プします。

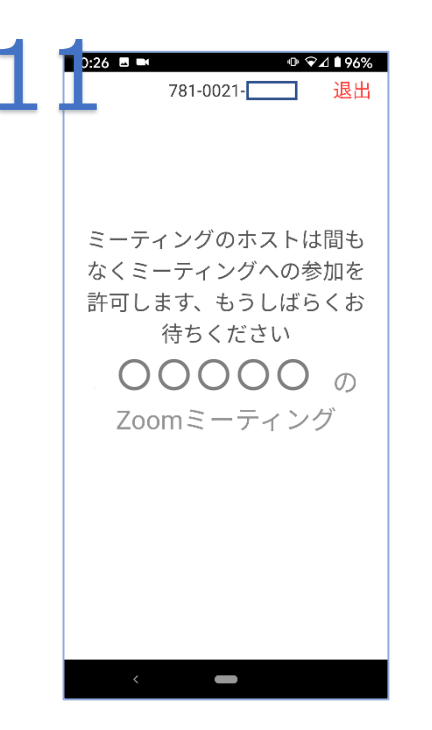

"待機室"に入ったところ です。入室が許可される までお待ちください。

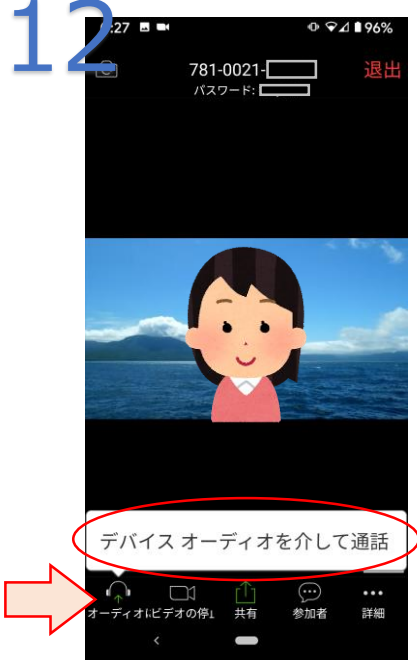

入室が許可されるとカウンセラー側の画面があらわれます。赤で囲んだところをタップします。
た、ヘッドホンのアイコンに注目。

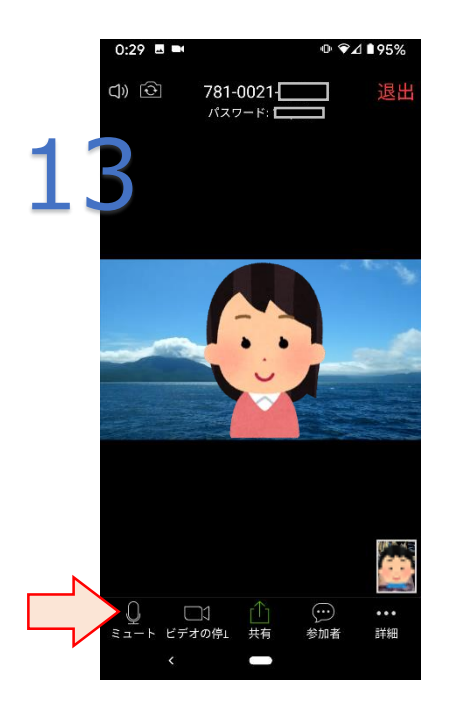

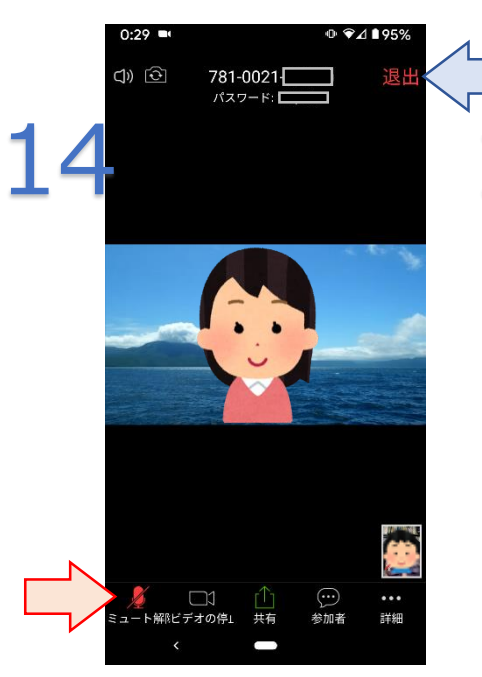

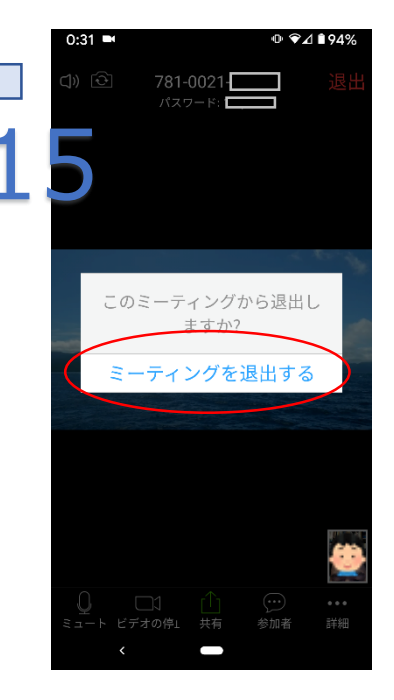

マイクの形に変わります。こ れで音が聞こえるようになり ます。 この状態でカウンセリングを 行います。 画面を横にすると、相手が大 きく表示されます。

マイクのアイコンをタッ プすると、こちらの音が相 手に聞こえなくなります。 もう一度タップすると聞 こえるようになります。 カウンセリングが終了し たら、青矢印の"退出"をタ ップすると、上の画面にな りますので、"ミーティン グを退出する"をタップし ます。